## Indienen technisch bezwaar

- 1) U meldt aan in de applicatie en opent het project waarop bezwaar ingediend wordt.
- 2) U gaat naar "Projectbeslissing".

| 3 10.23.45.132/esf/                                                                                                    | projectbeheer/beheerProject.do                                 |                                         | ⊽ C <sup>4</sup> 8                                                                                     | - Google                                      | ۶         | ☆   | Ê | + | ⋒ |
|----------------------------------------------------------------------------------------------------|----------------------------------------------------------------|-----------------------------------------|----------------------------------------------------------------------------------------------------|-----------------------------------------------|-----------|-----|---|---|---|
| Nummer :                                                                                                    | 5235                                                           | Oproepnummer : 305                      |                                                                                                    |                                               | T         |     |   |   |   |
| Status :                                                                                                    | Positieve Beslissing                                           |                                         |                                                                                                    |                                               | <u>1e</u> | ruq |   |   |   |
| Naam :                                                                                                    | Test vrije keuze                                               |                                         |                                                                                                    |                                               |           |     |   |   |   |
| Projectsamenvattin<br>:                                                                                                | ig schoolslag                                                  |                                         |                                                                                                    |                                               |           |     |   |   |   |
|                                                                                                    | De projectsamenvatting wor                                     | dt op de website gepubliceerd.          |                                                                                                    | ***                                           |           |     |   |   |   |
| Begindatum :                                                                                                    | 01/06/2014                                                     | Einddatum : 30/11/2                     | 014                                                                                                    |                                               |           |     |   |   |   |
| Datum TC<br>bekrachtiging<br>projectbeslissing :                                                                       |                                                                |                                         |                                                                                                    |                                               |           |     |   |   |   |
| Projectheolissing                                                                                                    |                                                                |                                         |                                                                                                    |                                               |           |     |   |   |   |
| Projectbeslissing                                                                                                    | jen<br>gevonden.                                               | 6 d d d d d d d d d d d d d d d d d d d | A 4                                                                                                    |                                               |           |     |   |   |   |
| Projectbeslissing<br>én projectbeslissing<br>ersie ÷                                                                   | gen<br>gevonden.<br>statue<br>Desitive Beellerin               | ≎ datum aanmaak                         | datum beslissing \$<br>12/(5/2014                                                                      |                                               |           |     |   |   |   |
| Projectbeslissing<br>én projectbeslissing<br>ersie \$                                                                  | gen<br>gevonden.<br>statur<br>Positieve Beslissing             | datum aanmaak     13/05/2014            | datum beslissing<br>13/05/2014                                                                         |                                               |           |     |   |   |   |
| Projectbeslissing<br>én projectbeslissing<br>ersie                                                                     | ien<br>gevonden.<br>statue<br>Positieve Beslissing             | datum aanmaak<br>13/05/2014             | datum beslissing<br>13/05/2014                                                                         |                                               |           |     |   |   |   |
| Projectbeslissing<br>én projectbeslissing<br>ersie<br>Projectvoorstel<br>én projectvoorstel g                          | gen<br>gevonden.<br>statue<br>Positieve Beslissing<br>evonden. | datum aanmaak<br>13/05/2014             | datum beslissing<br>13/05/2014                                                                         |                                               |           |     |   |   |   |
| Projectbeslissing<br>ersie<br>Projectvoorstel<br>én projectvoorstel g<br>tatus                                         | gevonden.<br>statue<br>Positieve Beslissing                    | datum aanmaak<br>13/05/2014             | datum beslissing<br>13/05/2014                                                                         | datum in<br>behandeling                       |           |     |   |   |   |
| Projectbeslissing<br>én projectbeslissing<br>rersie<br>Projectvoorstel<br>én projectvoorstel g<br>tatus<br>idedgekeurd | gevonden.<br>statue<br>Positieve Beslissing                    |                                         | <ul> <li>datum beslissing </li> <li>13/05/2014</li> <li>datum indiening</li> <li>13/05/2014</li> </ul> | datum in<br>behandeling<br>13/05/2014         |           |     |   |   |   |
| Projectbeslissing<br>én projectbeslissing<br>ersie<br>Projectvoorstel<br>én projectvoorstel g<br>tatus<br>oedgekeurd   | een<br>gevonden.<br>statue<br>Positieve Beslissing             |                                         | <ul> <li>datum beslissing </li> <li>13/05/2014</li> <li>datum indiening</li> <li>13/05/2014</li> </ul> | datum in<br>behandeling<br>13/05/2014         |           |     |   |   |   |
| Projectbeslissing<br>én projectbeslissing<br>ersie<br>Projectvoorstel<br>én projectvoorstel g<br>tatus<br>ioedgekeurd  | een<br>gevonden.<br>statue<br>Positieve Beslissing             |                                         | <ul> <li>datum beslissing </li> <li>13/05/2014</li> <li>datum indiening</li> <li>13/05/2014</li> </ul> | datum in<br>behandeling<br>13/05/2014<br>Wijz | g         |     |   |   |   |

3) U klikt op de knop "Teken technisch bezwaar aan" onderaan het scherm.

| Bestand Bewerken Beeld Geschiedenis Bladwijzers Extra Help                                                                                                    | Contraction of the local division of the local division of the loc |                                                     |
|----------------------------------------------------------------------------------------------------|----------------------------------------------------------------------------------------------------|-----------------------------------------------------|
| K ESF - Projectbeheer +                                                                                                    |                                                                                                    |                                                     |
| € @ 10.23.45.132/esf/projectbeheer/beheerProjectDefinitie.do                                                                                                    | V Cl Soogle                                                                                                    | ▶ ☆ 自 ♣ ⋒ ☰                                         |
| ESF investeert in jouw toekomst.                                                                                                    | Van den Eynde, Kris, Patricia Bex, ESF                                                                                                    | Verantwoordelijke 👻   <u>help</u>   <u>sluit af</u> |
| Kwaliteitsportfolio Oproep                                                                                                    | Projectbeheer Organisatiebeheer                                                                                                    |                                                     |
| U bent hier: <u>lijst projectencyclussen</u> > <u>projectencyclus</u> > <u>project</u> > inhoud projectbeslissing                                                                                                    |                                                                                                    |                                                     |
| Oproep: 305 (Test oproep 1)<br>Organisatie: <u>22 (Van den Evnde, Kris)</u><br>Projectencyclus: 4257 - Project: 5235 (Test vrije keuze) - Projectbeslissing : 4216                                                                                                    | Status : POSITIEVE BESLISSING<br>Piloothouder: ESF - programma periode 2014-2020                                                                                                    | Ga naar                                             |
| Analyse Kosten Financiering Fiches Bijlagen                                                                                                    |                                                                                                    | Teruq                                               |
| Beleid       a) Monitoring en evaluatie: Is de planning transparant en garandeert deze een ge<br>Zijn voldoende middelen (persondagen en andere) ingezet voor evaluatie en mu<br>Is het budget kosteneffectief en realistisch?         1       b) Haalbaarheid: Zijn voldoende middelen (persoondagen en andere) ingezet voor<br>disseminatie?         Is het budget kosteneffectief en realistisch? | oede opvolging?<br>anagement?<br>or alle activiteiten, in het bijzonder voor                                                                                                    |                                                     |
| Projectvoorstel: Niet Ingevuld                                                                                                    |                                                                                                    |                                                     |
| Belanghebbende           1         Beschrijf hoe de disseminatie is verlopen en welke resultaten dit opleverde.           Projectbeslissing:         Niet Ingevuld                                                                                                    | ۲                                                                                                    |                                                     |
| Problematiek                                                                                                    |                                                                                                    |                                                     |
|                                                                                                    | Teken technisch bezwaar aan Afdr kken                                                                                                    |                                                     |
| copyright ESF-Agentschap Vlaanderen vzw (versie: 09.01.01-RC3)                                                                                                    | × 0                                                                                                    |                                                     |

4) U gaat naar de tab "Technisch Bezwaar", formuleert het bezwaar en klikt op "bewaar".

| Ef - Projectbeher                                                                                                    | <u>B</u> estand Be <u>w</u> erken Bee <u>l</u> d <u>G</u> eschiedenis Bl <u>a</u> dwijzers E <u>x</u> tra <u>H</u> elp                                                                                                    | States in Francisco States           |                                     |      |     |   |   |   | x |
|----------------------------------------------------------------------------------------------------|----------------------------------------------------------------------------------------------------|--------------------------------------|-------------------------------------|------|-----|---|---|---|---|
| • ① 10.23.45.132/et//projectbeheer/ProjectDefinitied0         • ○ ③ - Cogle         • ○ ▲ ▲ ▲ ▲ =         • ○ ● 10.23.45.132/et//projectbeheer/ProjectDefinitied0         • ○ ● 10.23.45.132/et//projectbeheer/ProjectDefinitied0         • ○ ● 10.23.45.132/et//projectbeheer/ProjectDefinitied0         • ○ ● 10.23.45.132/et//projectbeheer/ProjectDefinitied0         • ○ ● 10.23.45.132/et//projectbeheer/ProjectDefinitied0         • ○ ● 10.23.45.132/et//projectbeheer/ProjectDefinitied0         • ○ ● 10.23.45.132/et//projectbeheer/ProjectDefinitied0         • ○ ● 10.23.45.132/et//projectbeheer/ProjectDefinitied0         • ○ ● 10.23.45.132/et//projectbeheer/ProjectDefinitied0         • ● 10.23.45.132/et//projectbeheer/ProjectDefinitied0         • ● 10.23.45.132.132.132.132.132.132.132.132.132.132 | SF - Projectbeheer +                                                                                                    |                                      | Second Second                       |      |     |   |   |   |   |
| Status : POSITIEVE BESLISSING / AANTEKEEVE TECHNISCH   Oproep: 305 (fest oproep 1)     Status : POSITIEVE BESLISSING / AANTEKEEVE TECHNISCH   Oproapinatis: 22.(Van den Eyrde, Kris)   Projecties235 (fest oproep 1)   Projecties235 (fest oproep 1)   Projecties235 (fest oproep 1)   Projecties235 (fest oproep 1)   Projecties235 (fest oproep 1)   Projecties235 (fest oproep 1)   Projecties235 (fest oproep 1)   Projecties235 (fest oproep 1)   Projecties235 (fest oproep 1) Projecties235 (fest oproep 1) Project                                                                                                    | Contemporary Contemporary Conte | ⊽ <b>C</b> <sup>4</sup>              | 8 - Google                          | ٩    | ☆   | Ê | ÷ | ♠ | ≡ |
| Plootbuder: ESF - programma periode 2014-2020   Projectatoryclus: 4237 - Projecta 5223 (Text vrije Neuve) - Projectabalana je 1213   Inalyse     Kosten     Fickorizatoria     Piciotadori     Image: Section Control     Image: Section Control     Image: Section Contr     Image: Section Control </td <td>Oproep: 305 (Test oproep 1)</td> <td>Status : POSITIEVE BESLISSIN</td> <td>G / AANTEKENEN TECHNISCH<br/>BEZWAAR</td> <td>Gain</td> <td>aar</td> <td></td> <td></td> <td></td> <td>-</td>                                                                                                    | Oproep: 305 (Test oproep 1)                                                                                                    | Status : POSITIEVE BESLISSIN         | G / AANTEKENEN TECHNISCH<br>BEZWAAR | Gain | aar |   |   |   | - |
| Image: Kosten Financiering Fiel Control Bezwaar*         It is een technisch bezwaar ingediend door de promotor         B I I Asc ) Control I E E                                                                                                    | Organisatie: <u>22 (Van den Eynde, Kris)</u><br>Projectencyclus: 4257 - Project: 5235 (Test vrije keuze) - Projectbesliss                                                                                                    | Piloothouder: ESF - pi<br>ing : 4216 | ogramma periode 2014-2020           |      |     |   |   |   |   |
|                                                                                                    | Analyse Kosten Financiering Fiches Technisch Bezwaar                                                                                                    | Bijla en                             |                                     | Teru | 1   |   |   |   |   |
| Dit is een technisch bezwaar ingediend door de promotor<br>B I I ABC (*) (*) (E ):= ):=<br>Rewaar to ventijd Rewaar                                                                                                    | Technisch Bezwaar *                                                                                                    |                                      |                                     |      |     |   |   |   |   |
|                                                                                                    | Dit is een technisch bezwaar ingediend door de promotor                                                                                                    |                                      |                                     |      |     |   |   |   |   |
|                                                                                                    |                                                                                                    |                                      |                                     |      |     |   |   |   |   |
|                                                                                                    |                                                                                                    |                                      |                                     |      |     |   |   |   |   |
| B I ∐ ABC ♥) ♥ ⋮ ⋮ ⋮<br>Bewaar tu sentijds Bewaar                                                                                                    |                                                                                                    |                                      |                                     |      |     |   |   |   |   |
| B I ∐ ASC   *) (*   ⋮Ξ ⋮Ξ<br>Bewaar tu sentijds Bewaar                                                                                                    |                                                                                                    |                                      |                                     |      |     |   |   |   |   |
| B I U ASS ♥) (♥   := :=<br>Bewaar ta sentijds Bewaar                                                                                                    |                                                                                                    |                                      |                                     |      |     |   |   |   |   |
| B I ∐ ABC ♥) ♥ ┆Ξ ┆Ξ<br>Bewaar tu ventijds Bewaar                                                                                                    |                                                                                                    |                                      |                                     |      |     |   |   |   |   |
| B I ∐ ASC   *) (*   ; = ; =<br>Bewaar ta sentijds Bewaar                                                                                                    |                                                                                                    |                                      |                                     |      |     |   |   |   |   |
| B I U ABS I → (*   := :=<br>Bewaar ta sentijds Bewaar                                                                                                    |                                                                                                    |                                      |                                     |      |     |   |   |   | = |
| B I ∐ ABC ⊨) (*   ; Ξ ; Ξ<br>Bewaar tu ventijds Bewaar                                                                                                    |                                                                                                    |                                      |                                     |      |     |   |   |   |   |
| B I U ASC ♥) (♥   ⋮Ξ ┆Ξ<br>Bewaar tu sentijds Bewaar                                                                                                    |                                                                                                    |                                      |                                     |      |     |   |   |   |   |
| Bewaar ta ventijds Bewaar                                                                                                    | B / U ARE 🧳 🍋                                                                                                    |                                      |                                     |      |     |   |   |   |   |
| Bewaar tu ventijds Bewaar                                                                                                    |                                                                                                    | ,                                    |                                     |      |     |   |   |   |   |
|                                                                                                    |                                                                                                    | E                                    | ewaar tu sentijds 🛛 Bewaar          |      |     | ) |   |   |   |
| المحمد الدلالية                                                                                                    |                                                                                                    | _                                    |                                     |      |     | • |   |   |   |
| copyright ESE-Agentschap Vlaanderen vzw (versie : 09.01.01-8C3)                                                                                                    | copyright ESF-Agentschap Vlaanderen vzw (versie: 09.01.01-PC3)                                                                                                    |                                      | ×2=                                 |      |     |   |   |   |   |

5) Op de tab "Bijlage" kan u bijlagen opladen indien nodig. U kiest hier voor bijlage-type "bezwaar".

| 🕺 ESF - Projectbeheer +                                                                                                    |                                                                                                    |                         |                     |             |            |   |
|----------------------------------------------------------------------------------------------------|----------------------------------------------------------------------------------------------------|-------------------------|---------------------|-------------|------------|---|
|                                                                                                    |                                                                                                    |                         |                     |             |            |   |
| 🛞 10.23.45.132/esf/projectbeheer/beheerProjectDefinitieBijlagen.do                                                                                                    | ⊽ C Soogle                                                                                                    | ٩                       | ☆ 🛙                 | <b>≜</b> ₹  |            |   |
|                                                                                                    |                                                                                                    |                         |                     |             |            |   |
|                                                                                                    | Or and the base                                                                                                    |                         |                     |             |            |   |
| t hier: liist projectencyclussen > projectencyclus > project > biilagen                                                                                                    | Coeneer Organisa debeneer                                                                                                    |                         |                     |             |            |   |
| Status : POST                                                                                                    | TIEVE BESLISSING / AANTEKENEN TECHNISCH                                                                                                    | Can                     |                     |             |            |   |
| Jproep: 305 (Test oproep 1)<br>Organisatie: 22 (Van den Evnde, Kris) Piloo                                                                                                    | BEZWAAR<br>thouder: ESF - programma periode 2014-2020                                                                                                    |                         |                     |             |            |   |
| Projectencyclus: 4257 - Project: 5235 (Test vrije keuze) - Projectbeslissing : 4216                                                                                                    |                                                                                                    |                         | _                   |             |            |   |
| nalyse Kosten Financiering Fiches Technisch Beziger Bijlagen                                                                                                    | >                                                                                                    | leru                    | 1                   |             |            |   |
| Beheer Bijlagen Projectbeslissing                                                                                                    |                                                                                                    |                         |                     |             |            |   |
| C Algemene Billagen Projectheslissing                                                                                                    |                                                                                                    |                         |                     |             |            |   |
| © Vraagbijlagen Projectbeslissing:                                                                                                    |                                                                                                    |                         |                     |             |            |   |
| Hoofdrubriek:                                                                                                    | teer 👻                                                                                                    |                         |                     |             |            |   |
| Bezwaarbijlagen Projectbeslissing                                                                                                    |                                                                                                    |                         |                     |             |            |   |
|                                                                                                    | Opzoeken                                                                                                    |                         |                     |             |            |   |
| Opladen Bijlagen                                                                                                    |                                                                                                    |                         |                     |             |            |   |
| Bijlagetype: Bezwaar                                                                                                    |                                                                                                    |                         |                     |             |            |   |
| Naam bestand Bladeren, R090101-RC3-SIT-release-overzicht.dux                                                                                                    |                                                                                                    |                         |                     |             |            |   |
|                                                                                                    |                                                                                                    |                         |                     |             |            |   |
|                                                                                                    | Opladen                                                                                                    | ノ                       |                     |             |            |   |
| Bijlagen                                                                                                    |                                                                                                    |                         |                     |             |            |   |
| r werden geen resultaten gevonden.                                                                                                    |                                                                                                    |                         |                     |             |            |   |
|                                                                                                    |                                                                                                    |                         |                     |             |            |   |
| nd Be <u>w</u> erken Bee <u>l</u> d <u>G</u> eschiedenis Bl <u>a</u> dwijzers E <u>x</u> tra <u>H</u> elp                                                                                                    |                                                                                                    |                         |                     |             |            |   |
| FSE - Projectheheer +                                                                                                    |                                                                                                    |                         |                     |             | - 0        | - |
| ESF - Projectbeheer +                                                                                                    |                                                                                                    | 0                       | ~ .                 |             | - 0        |   |
| ESF - Projectbeheer +<br>I 10.23.45.132/esf/projectbeheer/beheerProjectDefinitieBijlagen.do                                                                                                    | v C S - Google                                                                                                    | ٩                       | ☆                   | ∎<br>≜ ↓    | •          |   |
| ESF - Projectbeheer +<br>@ 10.23.45.132/esf/projectbeheer/beheerProjectDefinitieBijløgen.do                                                                                                    | v C Scogle                                                                                                    | ٩                       | ☆   נ               | ∎<br>1 ↓    | · •        |   |
| ESF - Projectbeheer +                                                                                                    |                                                                                                    | م                       | ☆                   | <b>a</b> ₹  | - 0<br>•   |   |
| ESF - Projectbeheer       +         I 0.23.45.132/csf/projectbeheer/beheerProjectDefinitieBijlagen.do         Image: State of the state of the stat                                                                | Clbeheer Organisatiebeheer                                                                                                    | ٩                       | ☆ E                 | <b>a</b> ₹  |            |   |
| K ESF - Projectbeheer       +         Image: 10.23.45.132/esf/projectbeheer/beheerProjectDefinitieBijlagen.do         Image: 10.23.45.132/esf/projectbeheer/beheerProjectDefinitieBijlagen.do         Image: 10.23.45.132/esf/projectbeheer/beheerProjectDefinitieBijlagen.do         Image: 10.23.45.132/esf/projectbeheer/beheerProjectDefinitieBijlagen.do         Image: 10.23.45.132/esf/projectbeheer/beheerProjectDefinitieBijlagen.do         Image: 10.23.45.132/esf/projectbeheer/beheerProjectDefinitieBijlagen.do         Image: 10.23.45.132/esf/projectbeheer/beheerProjectDefinitieBijlagen.do         Image: 10.23.45.132/esf/projectbeheer/beheerProjectBeheer/beheerProjectbeheer/beheerProjectBeheer/beheerProjectBeheer/beheerProjectBeheer/beheer/beheerProjectBeheer/beheer/beheer                                                                                                    | Ctheheer Organisatiebeheer                                                                                                    | P                       | A B                 | <b>è</b> ↓  | · ^        |   |
| ESF - Projectbeheer       +         Image: Construction of the set of the set                                      | Ctbeheer Organisatiebeheer<br>TIEVE BESLISSING / AANTEKENEN TECHNISCH<br>BEZWAAR<br>thouder: ESF - programma periode 2014-2020                                                             | ۶<br>Ga n               | ☆ E                 | <b>a</b> ₹  | · <b>^</b> |   |
| Kest - Projectbeheer       +         10.23.45.132/esf/projectbeheer/beheerProjectDefinitieBijlagen.do         Kwaliteitsportfolio       Oproep         Projection       Projection         Ist projectencyclussen       > projectencyclus         Oproep:       305 (Test oproep 1)         Status:       POSIC         Oproganisatie:       22 (Van den Eynde, Kris)         Projectencyclus:       4216         Oprojectencyclus:       4216         Projectencyclus:       1257 - Project:         Status:       Posic         Projectencyclus:       4216                                                                                                    | Ctbeheer Organisatiebeheer<br>TIEVE BESLISSING / AANTEKENEN TECHNISCH<br>BEZWAAR<br>thouder: ESF - programma periode 2014-2020                                                             | P<br>Can<br>Terus       | ☆ E                 | <b>a</b> .₽ | · <b>^</b> |   |
| Kosten       Financiering         Fichar       Projectbeheer                                                                                                    | Ctbeheer Organisatiebeheer<br>Ctbeheer Organisatiebeheer<br>TIEVE BESLISSING / AANTEKENEN TECHNISCH<br>BEZWAAR<br>thouder: ESF - programma periode 2014-2020                               | P<br>Gan<br>Terus       |                     | <b>a</b> .₽ | · <b>^</b> |   |
| K ESF - Projectbeheer       +         Image: Display the state of the state of the                                      | C     Coogle       Ctheheer     Organisatiebeheer   HEVE BESLISSING / AANTEKENEN TECHNISCH<br>BEZWAAR<br>thouder: ESF - programma periode 2014-2020                                        | P<br>Gan<br>Teru        | 2                   | <b>≜</b>    |            |   |
| K ESF - Projectbeheer       +         In 23.45.132/esf/projectbeheer/beheerProjectDefinitieBijlagen.do         Kwaliteitsportfolio       Oproep         Kwaliteitsportfolio       Oproep         Kwaliteitsportfolio       Oproep         Kwaliteitsportfolio       Oproep         Kwaliteitsportfolio       Oproep         Kwaliteitsportfolio       Oproep         Kwaliteitsportfolio       Oproep         Projectencyclussen       > projectencyclus         Projectencyclus:       22 (Van den Eynde, Kris)         Projectencyclus:       4257 - Project:         S235 (Test vrije keuze) - Projectbeslissing : 4216         nalyse       Kosten         Beheer Bijlagen         Projectbeslissing         Algemene Bijlagen Projectbeslissing                                                                                                    | Ctbeheer Organisatiebeheer<br>TIEVE BESLISSING / AANTEKENEN TECHNISCH<br>BEZWAAR<br>thouder: ESF - programma periode 2014-2020                                                             | P<br>Ga n<br>Terus      | ☆ E                 | <b>≜</b>    |            |   |
| K ESF - Projectbeheer       +         In 23.45.132/esf/projectbeheer/beheerProjectDefinitieBijlagen.do         Kwaliteitsportfolio       Oproep         Projectorsport       Kwaliteitsportfolio       Oproep         Projectorsport       Status : POST         Oproep: 305 (Test oproep 1)       Status : POST         Organisatie: 22 (Van den Eynde, Kris)       Piloo         Projectorsportus: 4257 - Project: 5235 (Test vrije keuze) - Projectbeslissing : 4216         nalyse       Kosten       Financiering         Beheer Bijlagen Projectbeslissing       Algemene Bijlagen Projectbeslissing         Vraegbijlagen Projectbeslissing       Vraegbijlagen Projectbeslissing                                                                                                    | Ctbeheer Organisatiebeheer<br>TIEVE BESLISSING / AANTEKENEN TECHNISCH<br>BEZWAAR<br>thouder: ESF - programma periode 2014-2020                                                             | رم<br>Gan<br>Terus      | ☆   E               | <b>≜</b>    |            |   |
| Kosten       +         Intervention       Construction         Kwaliteitsportfolio       Oproep         Projection       Kwaliteitsportfolio         Kwaliteitsportfolio       Oproep         Kwaliteitsportfolio       Oproep         Kwaliteitsportfolio       Oproep         Kwaliteitsportfolio       Oproep         Kwaliteitsportfolio       Oproep         Kwaliteitsportfolio       Oproep         Projectencyclussen > projectencyclus > project > bijlagen         Dproep: 305 (Test oproep 1)       Status : POSTI         Organisatie: 22 (Van den Eynde, Kris)       Piloo         Projectencyclus: 4257 - Project: 5235 (Test vrije keuze) - Projectbeslissing : 4216       Bijlagen         Beheer Bijlagen Projectbeslissing       Algemene Bijlagen Projectbeslissing         Vraegbijlegen Projectbeslissing:       Hoofdrubriek:       Rubriek:         Billage opla       Billage opla                                                                                                    | Clbeheer Organisatiebeheer                                                                                                    | ۶<br>Ga n<br>Teru       | ☆   E               | i +         |            |   |
| Kosten       Financiering         Ficher       Fiches         Kwaliteitsportfolio       Oproep         Projectbeheer/beheer/beheer/beheer/rojectDefinitieBijlagen.do         Kwaliteitsportfolio       Oproep         Projectbeheer/beheer/behe                                                                                                    | C C Socie<br>ctheheer Organisatiebeheer<br>TIEVE BESLISSING / AANTEKENEN TECHNISCH<br>BEZWAAR<br>thouder: ESF - programma periode 2014-2020                                                | ρ<br>Ga n<br>Ierue      | ☆ E                 | ie ↓        | ■ 0        |   |
| ESF - Projectbeheer       +         Image: Signal Status Project Status Project Project Project Project Status Project Status Project Status Project Status Project Status Project Project Project Project Project Project Project Project Project Project Project Project Project Project Project Project Project Project Project Project Project Project Project Project Project Proj                                      | Cthesheer Organisatiebeheer<br>TIEVE BESLISSING / AANTEKENEN TECHNISCH<br>BEZWAAR<br>thouder: ESF - programma periode 2014-2020                                                            | р<br>Gan<br><u>Тети</u> | <b>☆</b>   E<br>887 |             | - C •      |   |
| K ESF - Projectbeheer       +         Image: Display in the set of the set of                                      | Ctbeheer Organisatiebeheer<br>TIEVE BESLISSING / AANTEKENEN TECHNISCH<br>BEZWAAR<br>thouder: ESF - programma periode 2014-2020                                                             | P<br>Gan<br>Ierra       | <b>☆</b>   E        |             | · ^ ^      |   |
| ESF - Projectbeheer   Image: Status - Projectbeheer/beheer/rojectDefinitieBijlagen.do     Image: Status - Projectbeheer/beheer/rojectDefinitieBijlagen.do     Image: Status - Projectbeheer/beheer/rojectDefinitieBijlagen.do     Image: Status - Projectbeheer/beheer/rojectDefinitieBijlagen     Image: Status - Projectbeheer/beheer/beheer                                                                                                    | Ctbeheer Organisatiebeheer  TIEVE BESLISSING / AANTEKENEN TECHNISCH BEZWAAR thouder: ESF - programma periode 2014-2020  den? en Opzoeken                                                   | р<br>Gan<br>Ieru        | ☆ E                 |             | · • •      |   |
| Korstiteitsportfolio       Oproep         Valiteitsportfolio       Oproep         Valiteitsportfolio       Oproep         Valiteitsportfolio       Oproep         Valiteitsportfolio       Oproep         Valiteitsportfolio       Oproep         Valiteitsportfolio       Oproep         Valiteitsportfolio       Oproep         Projectencyclussen       > projectencyclus > project > bijlagen         Oproep:       305 (Test oproep 1)         Status : POST       Projectencyclus:         Projectencyclus:       4257 - Project:         Projectencyclus:       4257 - Project:         Projectencyclus:       4257 - Project:         Status : POST       Projectbeslissing         Vraegbijlegen Projectbeslissing       Vraegbijlegen Projectbeslissing         Vraegbijlegen Projectbeslissing       Bijlage oplation         Beleer Bijlagen       Projectbeslissing         Vraegbijlegen Projectbeslissing       Ja         Vraegbijlegen       Projectbeslissing         Ja       Ne         Opladen Bijlagen       Rubriek:         Bijlagetype:       Naam bestand                                                                                                    | C C Coogle<br>ctbeheer Organisatiebeheer<br>TIEVE BESLISSING / AANTEKENEN TECHNISCH<br>BEZWAAR<br>thouder: ESF - programma periode 2014-2020<br>den?<br>en Oproeken                        | P<br>Gan<br>Ierur       | <b>☆</b> [          |             | · · •      |   |
| ESF - Projectbeheer   Image: Signal Status (Signal Status (Signal S | C C S - Google<br>ctbeheer Organisatiebeheer<br>TIEVE BESLISSING / AANTEKENEN TECHNISCH<br>BEZWAAR<br>thouder: ESF - programma periode 2014-2020<br>den?<br>en<br>Opzoeken                 | P<br>Gan                | ★ [                 | ie ↓        | · · · ·    |   |
| ESF - Projectbeheer   Image: Display the image: Display the image: Display the  | Ctbeheer Organisatiebeheer  TIEVE BESLISSING / AANTEKENEN TECHNISCH BEZWAAR thouder: ESF - programma periode 2014-2020  den? en Opzoeken Opzoeken Opzoeken                                 | р<br>Сап                | ☆ [<br>]            |             | · · · ·    |   |
| ESF - Projectbeheer       +         Image: Signal Status Projectbeheer/ProjectDefinitieBijlagen.do         Image: Signal Status Projectbeheer/ProjectDefinitieBijlagen.do         Image: Signal Status Projectbeheer/ProjectDefinitieBijlagen.do         Image: Signal Status Projectbeheer/ProjectDefinitieBijlagen         Oproep: 305 (Test oproep 1)         Image: Signal Status Projectbes/Issing         Oproep: 305 (Test oproep 1)         Oproep: 305 (Test oproep 1)         Oproep: 305 (Test oproep 1)         Oproep: 305 (Test oproep 1)         Oproep: 305 (Test oproep 1)         Oproep: 305 (Test oproep 1)         Oproep: 305 (Test oproep 1)         Oproep: 305 (Test oproep 1)         Projectencyclus: 4257 - Project: 5235 (Test vrije keuze) - Projectbeslissing : 4216         Balyse       Kosten         Financiering       Fiches         Technisch Bezwaar       Bijlagen         Beheer Bijlagen Projectbeslissing       Image: Bijlage opla         Image: Opladen Bijlagen       Projectbeslissing         Image: Opladen Bijlagen       R090101-RC3-SIT-release-overzicht.docx         Bijlagen       Eigen         Er werden geen resultaten gevonden.       Er werden geen resultaten gevonden.                                                                                                    | Ctboheer Organisatiobeheer  TIEVE BESLISSING / AANTEKENEN TECHNISCH BEZWAAR thouder: ESF - programma periode 2014-2020  den? en Opzoeken Opzoeken Opzoeken                                 | р<br>Gan<br>Ieru        | <b>☆</b> [          |             |            |   |
| ESF - Projectbeheer       +         Image: Status 132/esf/projectbeheer/beheerProjectDefinitieBijlagen.do         Image: Status 122/esf/projectbeheer/beheerProjectDefinitieBijlagen.do         Image: Status 122/esf/projectbeheer/beheerProjectDefinitieBijlagen.do         Image: Status 122/esf/projectbeheer/beheerProjectDefinitieBijlagen         Oproep: 305 (Test oproep 1)       Status 1 POST         Oproep: 305 (Test oproep 1)       Status 1 POST         Oproep: 305 (Test oproep 1)       Status 1 POST         Oproep: 305 (Test oproep 1)       Status 1 POST         Oproep: 305 (Test oproep 1)       Status 1 POST         Oproep: 305 (Test oproep 1)       Status 1 POST         Projectencyclus: 4257 - Project: 5235 (Test vrije keuze) - Projectbeslissing : 4216       Piloo         Balyse       Kosten       Financiering       Fiches       Technisch Bezwaar       Bijlagen         Beheer Bijlagen Projectbeslissing       Vraegbijlagen Projectbeslissing       Image: Bijlage oplan       Image: Bijlage oplan         Image: Bezwaarbijlagen       Projectbeslissing       Image: Bijlage       Image: Bijlage         Opladen Bijlagen       R090101-RC3-SIT-release-overzicht.docx       Bijlagen         Er worden geen resultaten gevonden.       Er worden geen resultaten gevonden.       Image: Bijlagen                                                                                                    | Clinical Stephener     cthesheer   Organisatiebeheer   IIEVE BESLISSING / AANTEKENEN TECHNISCH   BEZWAAR   thouder: ESF - programma periode 2014-2020     den?     en   Opzoeken   Opladen | ρ<br>Gan<br><u>Terr</u> | ▲ E                 |             |            |   |
| ESF - Projectbeheer I 0.23.45.132/esf/projectbeheer/beheerProjectDefinitieBijlagen.do   Image: Status - Projectbeheer/beheerProjectDefinitieBijlagen.do   Image: Status - Projectbeheer/beheerProjectDefinitieBijlagen   Oproep: 305 (Test oproep 1)   Organisatie: 22 (Van den Eynde, Kris)   Projectencyclus: 4257 - Project: 5235 (Test vrije keuze) - Projectbeslissing : 4216   nalyse   Kosten   Financiering   Fiches   Technisch Bezwaar   Bijlagen   Projectbeslissing   Vraagbijlagen Projectbeslissing   Vraagbijlagen Projectbeslissing   Opladen Bijlagen   Bijlagen   Bijlagen   Er werden geen resultaten gevonden.                                                                                                    | Climits     ctbeheer   Organisatiebeheer   IIEVE BESLISSING / AANTEKENEN TECHNISCH   BEZWAAR   thouder: ESF - programma periode 2014-2020     den?     ea   Opzoeken   Opladen             | ρ<br>Gan<br>Ierr        | ▲ E                 |             |            |   |

6) U klikt op de knop "Indienen technisch bezwaar" onderaan het scherm, om het bezwaar in te dienen en te ondertekenen.

| Bestand Bewerken Beeld Geschiedenis Bladwijzers Extra Help                                                                | the second second second second second second second second second second second second second second second se |                  |                    | X               |
|----------------------------------------------------------------------------------------------------|----------------------------------------------------------------------------------------------------|------------------|--------------------|-----------------|
| KESF - Projectbeheer +                                                                                                    |                                                                                                    |                  |                    | ٠               |
| ◆ ● 10.23.45.132/esf/projectbeheer/beheerProjectDefinitie.do                                                              | ∀ Cª 🛛 Google                                                                                                   | ▶ ☆ 自            | <b>↓</b> ∧         | ≡               |
| ESF investeert in jouw toekomst.                                                                                          | Van den Eynde, Kris, Patricia Bex, ESF                                                                          | Verantwoordeliji | ke ↓   <u>help</u> | <u>sluit af</u> |
| 🚖 Kwaliteitsportfolio Oproep                                                                                              | Projectbeheer Organisatiebeheer                                                                                 |                  |                    |                 |
| U bent hier: <u>liist projectencyclussen</u> > <u>projectencyclus</u> > <u>project</u> > <b>bezwaar projectbeslissing</b> |                                                                                                    |                  |                    |                 |
| Oproep: 305 (Test oproep 1) Statu                                                                                         | 5 : POSITIEVE BESLISSING / AANTEKENEN TECHNISCH<br>BEZWAAR                                                      | Ga naar          |                    |                 |
| Organisatie: <u>22 (Van den Eynde, Kris)</u><br>Desistense da 27. Desiste 5225 (Tartaniis Jama) - Desiste da Insient 4245 | Piloothouder: ESF - programma periode 2014-2020                                                                 |                  |                    |                 |
| Projectencyclus: 4237 - Project: 5235 (Test vrije Keuze) - Projectoesissing : 4210                                        |                                                                                                    | Teruq            |                    |                 |
| Analyse Kosten rinanciering riches lechnisch bezwaar bijlagen                                                             |                                                                                                    |                  |                    |                 |
| Technisch Bezwaar *                                                                                                    |                                                                                                    |                  |                    |                 |
| Dit is een technisch bezwaar ingediend door de promotor                                                                   |                                                                                                    |                  |                    |                 |
|                                                                                                    |                                                                                                    |                  |                    |                 |
| Indienen technisch bezwaar                                                                                                | Wijzig Annuleer technisch bezwaar Afdrukken                                                                     |                  |                    |                 |
| copyright ESF-Agentschap Vlaanderen vzw (versie: 09.01.01-RC3)                                                            | ×=                                                                                                    | -                |                    |                 |

7) De e-Signing wizard wordt opgestart.

| Bestand Bewerken Beeld Geschiedenis Bladwijzers Extra Help                                                                                                    |                                      |                                        |                           |         |        | - 0                    | ×               |
|----------------------------------------------------------------------------------------------------|--------------------------------------|----------------------------------------|---------------------------|---------|--------|------------------------|-----------------|
| K ESF - Projectbeheer +                                                                                                    |                                      |                                        |                           |         |        |                        |                 |
| Interproject Definitie.do                                                                                                    | ∀ Cł                                 | 8 - Google                             | ٩                         | ☆       | ê .    | <b>ŀ</b> ∧             | =               |
| ESF investeert in jouw toekomst.                                                                                                    | Van de                               | n Eynde, Kris, Patricia Bex            | , ESF Veran               | twoorde | elijke | •   <u>help</u>        | <u>sluit al</u> |
| 🔶 Kwaliteitsportfolio Oproep Proje                                                                                                    | ectbeheer Org                        | anisatiebeheer                         |                           |         |        |                        |                 |
| U bent hier: <u>lijst projectencyclussen</u> > <u>projectencyclus</u> > <u>project</u> > <u>projectbeslissing</u> > <mark>esign docume</mark>                                                                     | nt tekenen                           |                                        |                           |         |        |                        |                 |
| Oproep: 305 (Test oproep 1)<br>Organisatie: <u>22 (Van den Eynde, Kris)</u><br>Projectencyclus: 4237 - Project: 5235 (Test vrije keuze) - Projectbeslissing : 4216                                                | 5                                    | itatus : POSITIEVE BESLIS<br>Piloothou | SING / IN<br>der: ESF - p | DIENEN  | TECHN  | ISCH BEZ<br>riode 2014 | WAAR<br>4-2020  |
| Analyse Kosten Financiering Fiches Technisch Bezwaar Bijlagen                                                                                                    |                                      |                                        |                           |         |        |                        |                 |
| 1 Tekenklaar maken > 2 Afladen > 3 Tekenen > 4 Opladen > 5 Resul                                                                                                    | Itaat                                |                                        |                           |         |        |                        |                 |
| Stap 1 : Document tekenklaar maken                                                                                                    |                                      |                                        |                           |         |        |                        |                 |
| Uw document wordt tekenklaar gemaakt. U zal hierna automatisch doorverwezen worden na:                                                                                                    | ar "Stap 2 : Aflac                   | den" waar u het tekenklaar             | document                  | kan afl | halen. |                        |                 |
| Deze stap kan even duren, via de knop " <b>Verder werken</b> " kan u terugkeren naar het vorige :<br>bekijken.<br>Klik op de knop " <b>Annuleer</b> " om het indienen ongedaan te maken en terug te keren naar he | scherm en op ee<br>it vorige scherm. | m later tijdstip de wizard te          | rug starten               | om de   | voortg | ang te                 |                 |
| Gelieve even te wac                                                                                                    | hten                                 |                                        |                           |         |        |                        |                 |
|                                                                                                    |                                      |                                        |                           |         |        |                        |                 |
|                                                                                                    |                                      |                                        |                           |         | Ve     | rder werke             | n               |
|                                                                                                    |                                      |                                        |                           |         |        |                        |                 |

copyright ESF-Agentschap Vlaanderen vzw (versie : 09.01.01-RC3)

× 🔿

## 8) Klik op "volgende".

| Bestand Bewerken Beeld Geschiedenis Bladwijzers Extra Help                                                                                                    | Acres 100                            | -                                           |                                          |
|----------------------------------------------------------------------------------------------------|--------------------------------------|---------------------------------------------|------------------------------------------|
| K ESF - Projectbeheer +                                                                                                    |                                      |                                             |                                          |
| • 10.23.45.132/esf/projectbeheer/beheerESignDocumentProjectDefinitie.do                                                                                            | ⊽ C S - Google                       | ▶ ☆ 🖻                                       | Ξ                                        |
| ESF investeert in jouw toekomst.                                                                                                    | Van den Eynde, Kris, Patricia Be     | x, ESF Verantwoordeli                       | ike 🔻   <u>help</u>   <u>sluit af</u>    |
| Kwaliteitsportfolio Oproep Projectbe                                                                                                    | heer Organisatiebeheer               |                                             |                                          |
| U bent hier: <u>lijst projectencyclussen</u> > <u>projectencyclus</u> > <u>project</u> > <u>projectbeslissing</u> > <b>esign document te</b>                       | enen                                 |                                             |                                          |
| Oproep: 305 (Test oproep 1)<br>Organisatie: <u>22 (Van den Evnde, Kris)</u><br>Projectencyclus: 4257 - Project: 5235 (Test vrije keuze) - Projectbeslissing : 4216 | Status : POSITIEVE BESLI<br>Pilootho | ISSING / INDIENEN T<br>uder: ESF - programn | ECHNISCH BEZWAAR<br>na periode 2014-2020 |
| Analyse Kosten Financiering Fiches Technisch Bezwaar Bijlagen                                                                                                    |                                      |                                             |                                          |
| 1 Tekenklaar maken > 2 Afladen > 3 Tekenen > 4 Opladen > 5 Resultaat                                                                                               | $\rangle$                            |                                             |                                          |
| Stap 2 : Afladen tekenklaar document                                                                                                    |                                      |                                             |                                          |
| Uw document is tekenklaar. U kan het document afladen via onderstaande link. U zal twee moge<br>schijf.<br>Klik on de koon "Velgende" om het document te tekenen   | lijkheden krijgen nl. "Open" of "Bew | aar", bewaar het docu                       | ment op uw harde                         |
| Tekenklaar document: 🔂 <u>Projectbeslissing 1.pdf</u>                                                                                                    |                                      |                                             |                                          |
|                                                                                                    | Volgende                             | Annuleer                                    | technisch bezwaar                        |
|                                                                                                    |                                      |                                             |                                          |

copyright ESF-Agentschap Vlaanderen vzw (versie: 09.01.01-RC3)

%<u></u>

## 9) Open en onderteken het bestand.

| K ESF - Projectbeheer +                                                                                                    |                |                 |                      |                    |
|----------------------------------------------------------------------------------------------------|----------------|-----------------|----------------------|--------------------|
| 🗲 🕑 10.23.45.132/esf/projectbeheer/beheer/SignDocumentProjectDefinitie.do 🤍 C 🚼 - Google 🔎 f                                                                                                    | ☆              | ê               | + 1                  |                    |
| Van den Eynde, Kris, Patricia Bex, ESF Verantw                                                                                                    | woorde         | elijke          |                      | o   <u>sluit a</u> |
| G Kwaliteitsportfolio Oproep Projectbeheer Organisatiebeheer                                                                                                    |                |                 |                      |                    |
| U bent hier: lijst projectencyclussen > projectencyclus > project > projectbeslissing > esign document tekenen                                                                                                    |                |                 |                      |                    |
| Oproep: 305 (Test oproep 1)       Status : POSITIEVE BESLISSING / INDIE         Organisatie:       22 (Van den Eynde, Kris)       Piloothouder: ESF - pro         Projectencyclus:       4257 - Project: 5233 (Test vrije keuze) - Projectbeslissing : 4216 | IENEN<br>ogran | N TECH<br>nma p | INISCH B<br>eriode 2 | EZWAAR<br>014-2020 |
| Analyse Kosten Financiering Fiches Technisch Bezwaar Bijlagen                                                                                                    |                |                 |                      |                    |
| 1 Tekenklaar maken > 2 Afladen > 3 Tekenen > 4 Opladen > 5 Resultaat >                                                                                                    |                |                 |                      |                    |
| Stap 3 : Elektronisch handtekenen document                                                                                                    |                |                 |                      |                    |
| Indien dit de eerste maal is dat u een document elektronisch handtekent, dient u hiervoor uw PC gebruiksklaar te maken.<br>Instructies hiervoor vindt u terug in het document <u>Gebruikershandleiding digitaal tekenplatform</u> .                         |                |                 |                      |                    |
| Volg onderstaande instructies op om uw document elektronisch te handtekenen:                                                                                                    |                |                 |                      |                    |
| • Open het 🔂 <u>tekenklaar document</u> me Adobe Reader ( <u>download Adobe Reader<sup>EC</sup></u> ).                                                                                                    |                |                 |                      |                    |
| <ul> <li>Kilk op en handtekenveld dat utver ondertekenen.</li> <li>Selecter uw signature key uit de uitvallijst.</li> <li>Kilk op endestigenen.</li> </ul>                                                                                                  |                |                 |                      |                    |
| Ricop onderseent.     Bewaar het document, dit zal het getekende document worden.     Dia de laatteree en voer uw pierede in om het decument te tekenen.                                                                                                    |                |                 |                      |                    |
| Klik op de knop "Volgende" om het getekende document op te laden.                                                                                                    |                |                 |                      |                    |
| Volgende Annuleer in                                                                                                    | ndiene         | en tech         | nisch bezv           | vaar               |

copyright ESF-Agentschap Vlaanderen vzw (versie : 09.01.01-RC3)

%≣ ◯

10) Laad het getekende document op via "bladeren". Klik op "Opladen en volgende".

| and Bewerken Beeld Geschiedenis Bladwijzers Extra Help                                                                                                    |                                                                                                    |                                                                 |                                              |                                |                                                                                                    |
|----------------------------------------------------------------------------------------------------|----------------------------------------------------------------------------------------------------|-----------------------------------------------------------------|----------------------------------------------|--------------------------------|----------------------------------------------------------------------------------------------------|
| x ExF - Projectbeheer +                                                                                                    |                                                                                                    |                                                                 |                                              |                                |                                                                                                    |
| O 10.23.45.132/esf/projectbeheer/beheerESignDocumentProjectDefinitie.do                                                                                                    | ⊽ Cª Soogle                                                                                                    | <u>م</u>                                                        | ☆自                                           | +                              |                                                                                                    |
| ESF investeert in jouw toekomst.                                                                                                    | Van den Eynde, Kris, Patricia                                                                                                    | Bex, ESF Verant                                                 | woordelijke                                  | ≥ 	  .                         | <u>help</u>   <u>slu</u>                                                                                                    |
| 🔂 Kwaliteitsportfolio Oproep Proj                                                                                                    | ectbeheer Organisatiebeheer                                                                                                    |                                                                 |                                              |                                |                                                                                                    |
| ant hier: <u>lijst projectencyclussen</u> > <u>projectencyclus</u> > <u>project</u> > <u>projectbeslissing</u> > <b>esign docume</b>                                                                                                    | ent tekenen                                                                                                    |                                                                 |                                              |                                |                                                                                                    |
| Oproep: 305 (Test oproep 1)<br>Organisatie: <u>22 (Van den Evnde, Kris)</u><br>Projectencyclus: 4237 - Project: 5235 (Test vrije keuze) - Projectbeslissing : 4210                                                                                                    | Status : POSITIEVE BI<br>Piloo                                                                                                    | ESLISSING / IND)<br>thouder: ESF - pro                          | IENEN TEC<br>ogramma                         | HNISC<br>period                | H BEZWA<br>e 2014-2                                                                                                    |
| nalyse Kosten Financiering Fiches Technisch Bezwaar Bijlagen                                                                                                    |                                                                                                    |                                                                 |                                              |                                |                                                                                                    |
| 1 Tekenklaar maken > 2 Afladen > 3 Tekenen > 4 Opladen > 5 Resu                                                                                                    | ltaat                                                                                                    |                                                                 |                                              |                                |                                                                                                    |
| Stap 4 : Document opladen                                                                                                    |                                                                                                    |                                                                 |                                              |                                |                                                                                                    |
| Selecteer het getekend document via de "Browse" knop.                                                                                                    |                                                                                                    |                                                                 |                                              |                                |                                                                                                    |
| Klik op de knop " <b>Opladen en volgende</b> " om het document op te laden en het resultaat te be<br>Klik op de knop " <mark>Annuleer</mark> " om het opladen ongedaan te maken en terug te keren naar he                                                                                                    | ekijken.<br>t vorige scherm.                                                                                                    |                                                                 |                                              |                                |                                                                                                    |
| Opladen getekend document Biaderen_ Projectbeslissing_1:01                                                                                                    |                                                                                                    |                                                                 |                                              |                                |                                                                                                    |
|                                                                                                    | Vol ge Opladen en volge                                                                                                    | ende Annu zer in                                                | ndienen teo                                  | chnisch                        | bezwaar                                                                                                    |
|                                                                                                    |                                                                                                    |                                                                 |                                              |                                |                                                                                                    |
|                                                                                                    |                                                                                                    |                                                                 |                                              |                                |                                                                                                    |
|                                                                                                    |                                                                                                    |                                                                 |                                              |                                |                                                                                                    |
| pyright ESF-Agentschap Vlaanderen vzw (versie : 09.01.01-RC3)                                                                                                    |                                                                                                    |                                                                 |                                              |                                | <u>%</u> ≣ <b></b> <                                                                                                    |
| and Bewerken Beeld Geschiedenis Bladwijzers Extra Help                                                                                                    | _                                                                                                    | _                                                               |                                              |                                | ×= <                                                                                                    |
| and Bewerken Beeld Geschiedenis Bladwijzers Extra Help                                                                                                    | v C Scools                                                                                                    | م                                                               | ☆ 白                                          |                                | × :                                                                                                    |
| and Bewerken Beeld Geschiedenis Bladwijzers Extra Help<br>ESF - Projectbeheer<br>10.23.45.132/csf/projectbeheer/beheerESignDocumentProjectDefinitie.do                                                                                                    | マ 연 💽 - Google                                                                                                    | P                                                               | ☆ e                                          | •                              |                                                                                                    |
| and Bewerken Beeld Geschiedenis Bladwijzers Extra Help<br>ESF - Projectbeheer<br>0 10.23.45.132/csf/projectbeheer/beheerESignDocumentProjectDefinitie.do<br>ESF investeert in jouw toekomst.<br>ESF investeert in jouw toekomst.                                                                                                    | Van den Eynde, Kris, Patricia         sctbeheer                                                                                                    | P<br>Bex, ESF Verants                                           | ☆ 白<br>woordelijke                           | ÷                              | N I I I I I I I I I I I I I I I I I I I                                                                                                    |
| and Bewerken Beeld Geschiedenis Bladwijzers Extra Help<br>* ESF - Projectbeheer +<br>* 10.23.45.132/csf/projectbeheer/beheer/ESignDocumentProjectDefinitie.do<br>ESF investeert in jouw toekomst.<br>Kwaliteitsportfolio Oproep Project<br>thier: list projectbencyclussen > projectencyclus > project > project > project > esign document<br>+                                                                                                    | Van den Eynde, Kris, Patricia       Organisatiebeheer       attekenen                                                                                                    | P<br>Bex, ESF Verants                                           | ☆ e                                          | •                              | ***     •**       •**     •**       •**     •**       •**     •**                                                                                                    |
| and Bewerken Beeld Geschiedenis Bladwijzers Extra Help<br>* ESF - Projectbeheer<br>* 010-23.45.132/csf/projectbeheer/beheerESignDocumentProjectDefinitie.do<br>ESF investeert in jouw toekomst.<br>ESF investeert in jouw toekomst.<br>* Kwaliteitsportfolio Oproep Project<br>int hier: list projectencyclussen > projectencyclus > project > projectbeslissing > esign docume<br>Oproep: 305 (Test oproep 1)<br>Organisatie: 22 (Van den Eynde, Kris)<br>Projectencyclus: 4227 Project: 3233 (Test vrije keuze) - Projectbeslissing : 4210                                                                                                    | Image: Complete Status : POSITIEVE BI                                                                                                    | Bex, ESF Verants                                                | ☆ 白<br>woordelijke<br>IENEN TEC<br>ogramma   | Units Church                   | ***     •**       •**     •**       •**     •**                                                                                                    |
| and Bewerken Beeld Geschiedenis Bladwijzers Extra Help<br>ESF - Projectbeheer +<br>10.23.45.132/csf/projectbeheer/beheerESignDocumentProjectDefinitie.do<br>ESF investeert in jouw toekomst.<br>ESF investeert in jouw toekomst.<br>Kwaliteitsportfolio Oproep Project<br>Int hier: list projectencyclussen > projectencyclus > project > projectbeslissing > esign docume<br>Oproep: 305 (Test oproep 1)<br>Organisatie: 22 (Van den Eynde, Kris)<br>Projectencyclus: 4237 - Project: 3233 (Test vrije keuze) - Projectbeslissing : 4210<br>unalyse Kosten Financiering Fiches Technisch Bezwaar Bijlagen                                                                                                    | C     S - Google       Van den Eynde, Kris, Patricia       status : POSITIEVE BI<br>Piloo                                                                                                    | P<br>Bex, ESF Verants<br>ESLISSING / INDI<br>thouder: ESF - pro | ☆ È<br>woordelijke<br>IENEN TEC<br>ogramma   | +<br>+<br>+<br>HNISC<br>period | Image: Second system         Image: Second system                                                                |
| and Bewerken Beeld Geschiedenis Bladwijzers Extra Help<br>ESF - Projectbeheer +                                                                                                    | Van den Eynde, Kris, Patricia       vetbeheer       Organisatiebeheer       ant tekenen       Status : POSITIEVE BI<br>Piloo                                                                                                    | P<br>Bex, ESF Verantu<br>ESLISSING / INDI<br>thouder: ESF - pro | ☆ 白<br>woordelijke<br>IENEN TEC              | +<br>= 1 I.                    | ***     •**       •**     •**       •**     •**       •**     •**       •**     •**                                                                                                    |
| and Bewerken Beeld Geschiedenis Bladwijzers Extra Help<br>* ESF - Projectbeheer +<br>* 10-23.45.132/csf/projectbeheer/beheer/ESignDocumentProjectDefinitie.do<br>ESF investeert in jouw toekomst.<br>ESF investeert in jouw toekomst.<br>* Kwaliteitsportfolio Oproep Project<br>ant hier: list projectencyclussen > projectencyclus > project > projectbeslissing > esign docume<br>Oproep: 305 (Test oproep 1)<br>Organisatie: 22 (Van den Evndey, Kris)<br>Projectencyclus: 4237 - Project: 3233 (Test vrije keuze) - Projectbeslissing : 4210<br>malyse Kosten Financiering Fiches Technisch Bezwaar Bijlagen<br>1 Tekenklaar maken 2 Afladen 3 Tekenen 4 Opladen 5 Resu<br>Stap 4 : Validatie en resultaat                                                                                                    | Image: Complexity of the sector of the sector of the se | P<br>Bex, ESF Verants<br>ESLISSING / IND<br>thouder: ESF - pro  | ☆ 自<br>woordelijke                           | +<br>+<br>CHNISC<br>period     | Image: Second system       Image: Second system       Image: Second system |
| and Bewerken Beeld Geschiedenis Bladwijzers Extra Help<br>ESF - Projectbeheer +<br>Composition of the state of the state of th                                                                                                    | Image: Complement of the second second se               | P<br>Bex, ESF Verants<br>ESLISSING / INDI<br>thouder: ESF - pro | ☆ È<br>woordelijke                           | +<br>+<br>Period               | Image: Second system         Image: Second system                                                                |
| and Bewerken Beeld Geschiedenis Bladwijzers Extra Help<br>ESF - Projectbeheer +<br>Constraints of the second second se                                                                                                    | C       C - Google         Van den Eynde, Kris, Patricia         Articia         Status : POSITIEVE BI<br>Piloo         altaat         en.         n later tijdstip de wizard terug starten                                                                                                    | P<br>Bex, ESF Verants<br>ESLISSING / IND<br>thouder: ESF - pro  | ☆   ඬ<br>woordelijka<br>IENEN TEC<br>ogramma | CHNISC<br>period               | 3       1         1       1         1       1         1       1         1       1         1       1         1       1         1       1         1       1         1       1         1       1         1       1         1       1         1       1         1       1         1       1         1       1         1       1         1       1         1       1         1       1         1       1         1       1         1       1         1       1         1       1         1       1         1       1         1       1         1       1         1       1         1       1         1       1         1       1         1       1         1       1         1       1         1       1         1                                                                                                    |
| and Bewerken Beeld Geschiedenis Bladwijzers Egtra Help<br>ESF - Projectbeheer<br>(+<br>) 10.23.45.132/csf/projectbeheer/beheerESignDocumentProjectDefinitie.do<br>ESF investeert in jouw toekomst.<br>ESF investeert in jouw toekomst.<br>(waliteitsportfolio Oproep Project<br>ant hier: list projectencyclussen > projectencyclus > project> projectbeslissing > esign docume<br>Oproep: 305 (Test oproep 1)<br>Organisatie: 22 (Van den Eynde, Kris)<br>Projectencyclus: 4237 - Project: 3233 (Test vrije keuze) - Projectbeslissing : 4210<br>Inalyse Kosten Financiering Fiches Technisch Bezwaar Bijlagen<br>1 Tekenklaar maken 2 Afladen 3 Tekenen 4 Opladen 5 Resu<br>Stop 4 : Validatie en resultaat<br>Uw document wordt opgeladen en gevalideerd. U zal na voltooiing het resultaat te zien krijg<br>Deze step kan even duren, via de knop "Verder werken" kan u de wizard verlaten en op ee<br>Gelieve even te wac                                                                                                    | Image: Complete Status : POSITIEVE Bl Piloo         Status : POSITIEVE Bl Piloo         Altaat         In later tijdstip de wizard terug starten         hten                                                                                                    | P<br>Bex, ESF Verants<br>ESLISSING / IND<br>thouder: ESF - pro  | ★ E<br>woordelijke                           | HNISC<br>HNISC                 | Image: Second system         Image: Second system                                                                |
| and Bewerken Beeld Geschiedenis Bladwijzers Egtra Help<br>ESF - Projectbeheer<br>ESF - Projectbeheer<br>ESF investeert in jouw toekomst.<br>ESF investeert in jouw toekomst.<br>ESF invest | Image: Complexity of the second second se               | Dex, ESF Verants                                                | te bekijke                                   | +<br>+<br>HNISC<br>period      | H BEZWA                                                                                                    |

copyright ESF-Agentschap Vlaanderen vzw (versie : 09.01.01-RC3)

× 🔿

## 11) Uw getekend document werd succesvol opgeladen. Sluit de wizard.

|                                                                                                    | 10                                                                                                    |                      |                                        | _                       |          |                 | 5                      | ~                |
|----------------------------------------------------------------------------------------------------|----------------------------------------------------------------------------------------------------|----------------------|----------------------------------------|-------------------------|----------|-----------------|------------------------|------------------|
| Bestand Bewerken Beeld Geschiedenis Bla                                                                                  | dwijzers E <u>x</u> tra <u>H</u> elp                                                                           |                      |                                        |                         |          |                 |                        | x                |
| KESF - Projectbeheer +                                                                                                   | and appropriate the second second second second second second second second second second second second second |                      | Second Sec                             |                         |          |                 |                        |                  |
| C I 10.23.45.132/esf/projectbeheer/beheer                                                                                | SignDocumentProjectDefinitie.do                                                                                | ⊽ C <sup>i</sup>     | 8 - Google                             | م                       | ☆        | ê               | ↓ 佘                    | ≡                |
| ESF investeert in                                                                                                    | jouw toekomst.                                                                                                 | Van de               | n Eynde, Kris, Patricia Bex            | , ESF Vera              | ntwoorde | elijke          |                        | <u>sluit af</u>  |
|                                                                                                    | Kwaliteitsportfolio Oproep                                                                                     | Projectbeheer Org    | janisatiebehee <del>r</del>            |                         |          |                 |                        |                  |
| U bent hier: <u>lijst projectencyclussen</u> > <u>projecte</u>                                                           | ncyclus > project > projectbeslissing > esign do                                                               | cument tekenen       |                                        |                         |          |                 |                        |                  |
| Oproep: 305 (Test oproep 1)<br>Organisatie: <u>22 (Van den Eynde, Kris)</u><br>Projectencyclus: 4257 - Project: 5235 (Tr | est vrije keuze) - Projectbeslissing : 4216                                                                    | 2                    | Status : POSITIEVE BESLIS<br>Piloothou | SING / IN<br>der: ESF - | DIENEN   | I TECH<br>nma p | NISCH BE<br>eriode 20: | ZWAAR<br>14-2020 |
| Analyse Kosten Financiering Fi                                                                                           | iches Technisch Bezwaar Bijlagen                                                                               |                      |                                        |                         |          |                 |                        |                  |
| 1 Tekenklaar maken > 2 Afladen                                                                                           | 3 Tekenen 3 4 Opladen 5 1                                                                                      | Resultaat 🗲          |                                        |                         |          |                 |                        |                  |
| Stap 5 : Validatie en resultaat                                                                                          |                                                                                                    |                      |                                        |                         |          |                 |                        |                  |
| Uw document wordt opgeladen en gevalide<br>Klik op de knop <b>"Sluit de wizard</b> " om de w                             | eerd. U zal na voltooiing het resultaat te zien<br>izard te verlaten.                                          | krijgen.             |                                        |                         |          |                 |                        |                  |
|                                                                                                    | Result                                                                                                    | aat                  |                                        |                         |          |                 |                        |                  |
|                                                                                                    | Uw getekend document werd succes                                                                               | svol opgeladen en ge | valideerd! 🗸                           |                         |          |                 |                        |                  |
|                                                                                                    |                                                                                                    |                      |                                        |                         |          |                 |                        |                  |
|                                                                                                    |                                                                                                    |                      |                                        |                         |          | S               | luit de wiza           | rd               |
| <u></u>                                                                                                    |                                                                                                    |                      |                                        |                         |          |                 |                        |                  |
| copyright ESF-Agentschap Vlaanderen vzw (v                                                                               | ersie:09.01.01-RC3)                                                                                            |                      |                                        |                         |          |                 | ×                      | $\diamond$       |

12) De status van de projectbeslissing werd gewijzigd naar "Positieve (of negatieve) beslissing/Technisch Bezwaar".

|                                                          | Geschiedenis bladwijzers c <u>x</u> tra <u>H</u> eip |                                                       |                                                                     |
|----------------------------------------------------------|------------------------------------------------------|-------------------------------------------------------|---------------------------------------------------------------------|
| 🕺 ESF - Projectbeheer                                    | +                                                    |                                                       |                                                                     |
| 3 10.23.45.132/esf/pro                                   | jectbeheer/beheerProject.do?dispatch=raadplege       | n 🗢 😋 🚼 + Google                                      | ▶ ☆ 自 ♣ 斋 🗄                                                         |
| ESF                                                      | investeert in jouw toekomst.                         |                                                       |                                                                     |
|                                                          | 🕂 Kwaliteitsportfoli                                 | o Oproep Projectbeheer Organisatiebeheer              |                                                                     |
| nt hier: lijst projectency                               | clussen > projectencyclus > project                  |                                                       |                                                                     |
| Oproep: 305 (Test opro-<br>Organisatie: <u>22 (Van d</u> | ep 1)<br>e <u>n Eynde, Kris)</u>                     | Status : POSITIE<br>Piloothouder: ESF - programma per | VE BESLISSING Ga naar<br>ode 2014-2020 Oplijsten projectencyclussen |
| Projectencyclus: 4257 -                                  | Project: 5235 (Test vrije keuze)                     |                                                       | Oplijsten projecten                                                 |
| roject Projectorgan                                      | iisatie Begunstigde Bijlagen                         |                                                       | Oplijsten bezoeken                                                  |
| Project                                                  |                                                      |                                                       |                                                                     |
| Nummer :                                                 | 5235 Oproepr                                         | ummer : 305                                           |                                                                     |
| Status :                                                 | Positieve Beslissing                                 |                                                       | Teruq                                                               |
| Naam :                                                   | Test vrije keuze                                     |                                                       |                                                                     |
| Projectsamenvatting<br>:                                 | schoolslag                                           |                                                       |                                                                     |
|                                                          | De projectsamenvatting wordt op de website           | gepubliceerd.                                         |                                                                     |
| Begindatum :                                             | 01/06/2014 Einddatu                                  | ım : 30/11/2014                                       |                                                                     |
| Datum TC<br>bekrachtiging<br>projectbeslissing :         |                                                      |                                                       |                                                                     |
| Europ. Categorisatie<br>:                                | 105 / 01 / 05 / 05 / 09 / 04 / 05 / BE212 / 1        | 4 / 1 / 305 / 0001                                    |                                                                     |
|                                                          |                                                      |                                                       |                                                                     |
| Projectbeslissingen                                      | wonden                                               |                                                       |                                                                     |
| Féo projectheolissing or                                 |                                                      |                                                       |                                                                     |
| Eén projectbeslissing ge<br>versie 🗢 sta                 | tus                                                  | 🗘 datum aanmaak 🗘 datum beslissing 🗘                  |                                                                     |